1

### SCOnet Bourses : Saisie des bourses au mérite

### Sconet Bourses

### PRINCIPE :

A l'issue des conseils de classe de 3<sup>ème,</sup>

les établissements saisissent le classement des élèves méritants

(en principe, il s'agit des collèges et des élèves des classes de 3<sup>ème</sup>)

Remarque importante : ce classement est effectué à la demande de l'académie (ou de l'entité gestionnaire)

Ce classement peut être imprimé par l'établissement

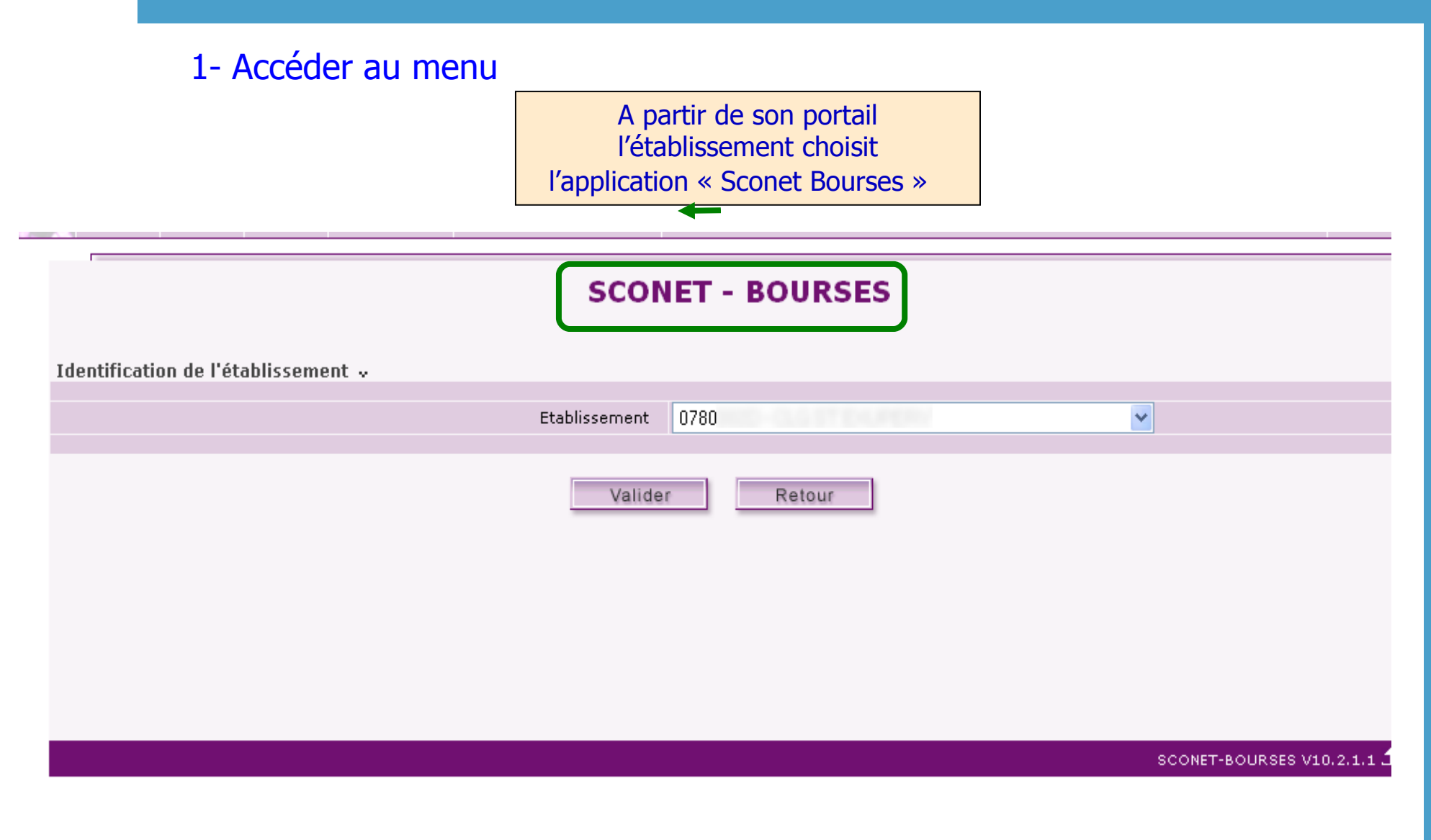

#### Accéder au menu

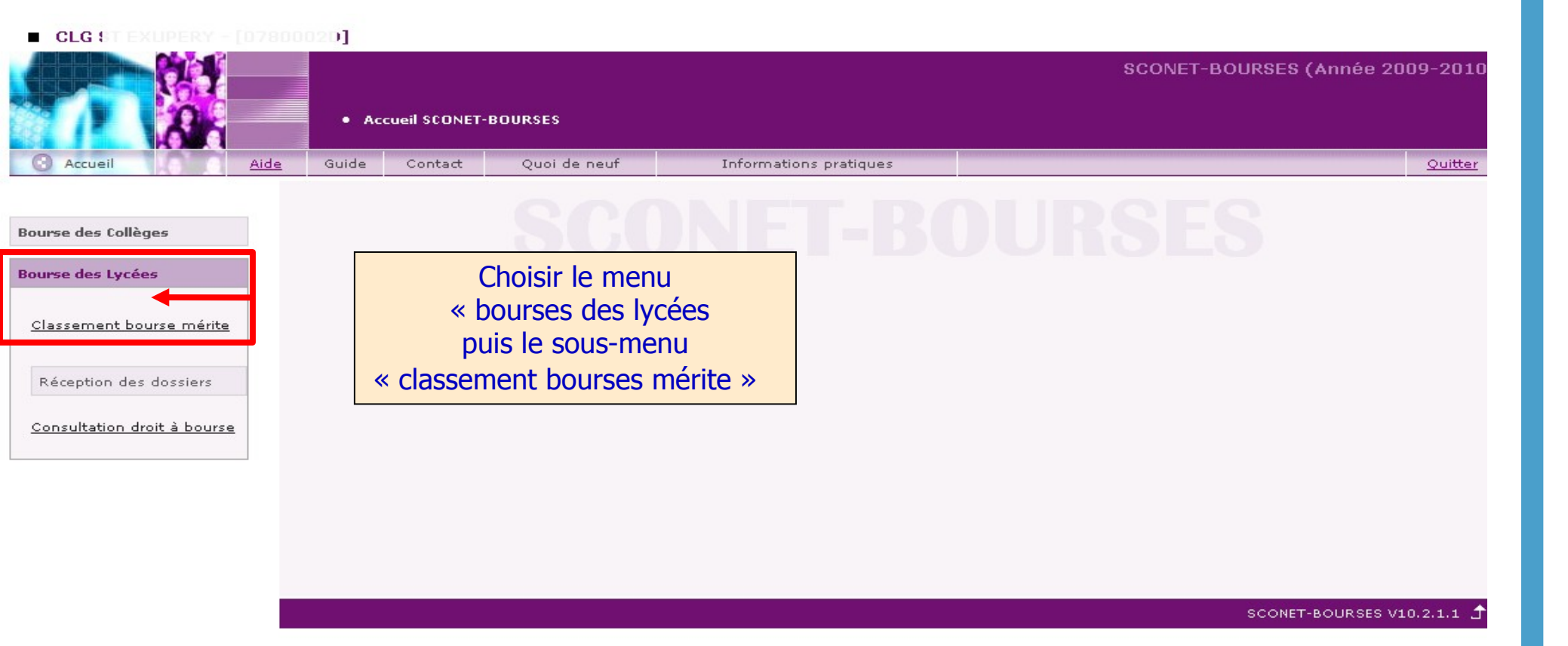

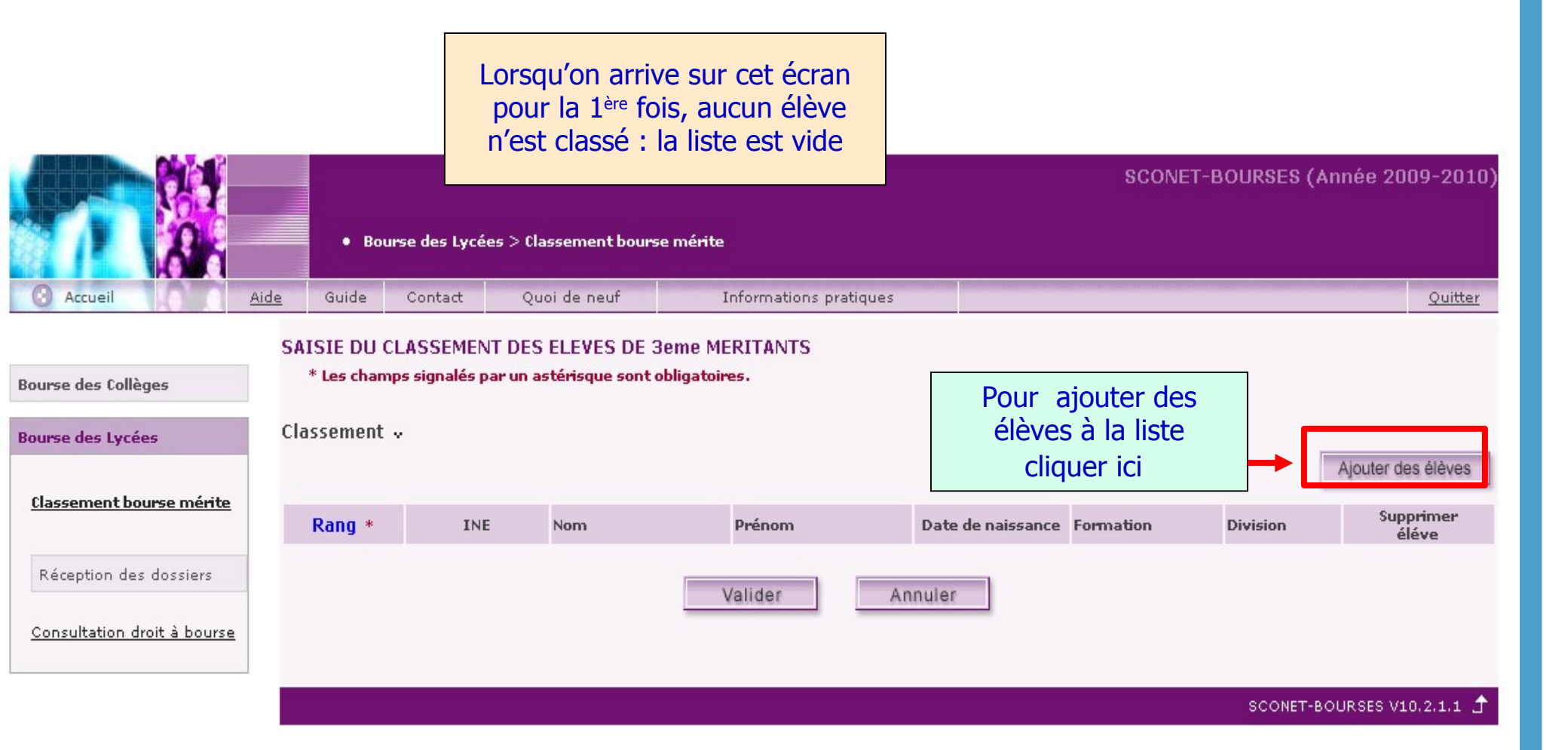

2 - Rechercher la population d'élèves méritants à classer

Les élèves recherchés sont uniquement les élèves ayant un dossier de bourses de lycées enregistré dans la base (c'est-àdire un dossier au moins partiellement instruit )

La recherche s'effectue à partir de plusieurs critères combinables : formations , divisions et critères relatifs à l'élève

#### Rechercher les élèves à classer

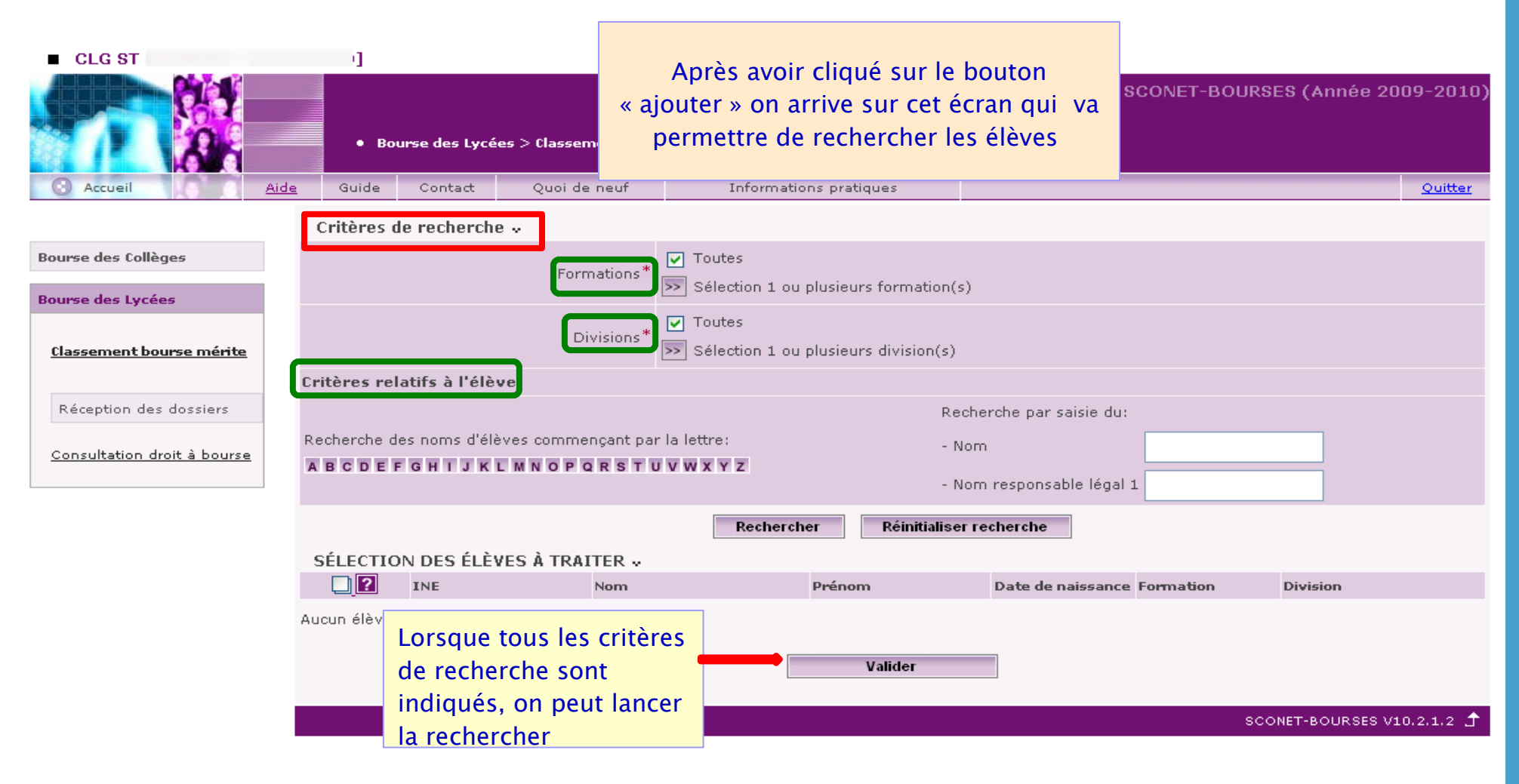

### Rechercher les élèves à partir de leur division

| CLG ST                             | 1]                                                                                                    |                |
|------------------------------------|----------------------------------------------------------------------------------------------------|----------------|
|                                    | SCONET-BOURSES (Année 200<br>Bourse des Lycées > Classement bourse mérite                                                            | 19-2010)       |
| Accueil                            | Aide Guide Contact Quoi de neuf Informations pratiques                                                                               | <u>Quitter</u> |
|                                    | Critères de recherche 🗸                                                                                                    |                |
| Bourse des Collèges                | Toutes                                                                                                    |                |
| Bourse des Lycées                  | Sélection 1 ou plusieurs formation(s)                                                                                                |                |
| <u>Classement bourse mérite</u>    | Divisions* V Toutes           Divisions*           Sélection 1 ou plusieurs division(s)                                              |                |
|                                    | Critères relatifs à l'élève                                                                                                    |                |
| Réception des dossiers             | Recherche par saisie du:                                                                                                    |                |
| <u>Consultation droit à bourse</u> | Recherche des noms d'élèves commençant par la lettre:       - Nom         ABCDEFGHIJKLMNOPORSTUVWXYZ       - Nom responsable légal 1 |                |
|                                    | Rechercher Réinitialiser recherche                                                                                                   |                |
|                                    | SÉLECTION DES ÉLÈVES À TRAITER                                                                                                    | _              |
|                                    | INE Nom Prénom Date de naissance Formation Division                                                                                  |                |
|                                    | Aucun élève                                                                                                    |                |
|                                    | Valider                                                                                                    |                |
|                                    | SCONET-BOURSES V10                                                                                                    | .2.1.2 🐧       |

### Rechercher les élèves à partir de leur division

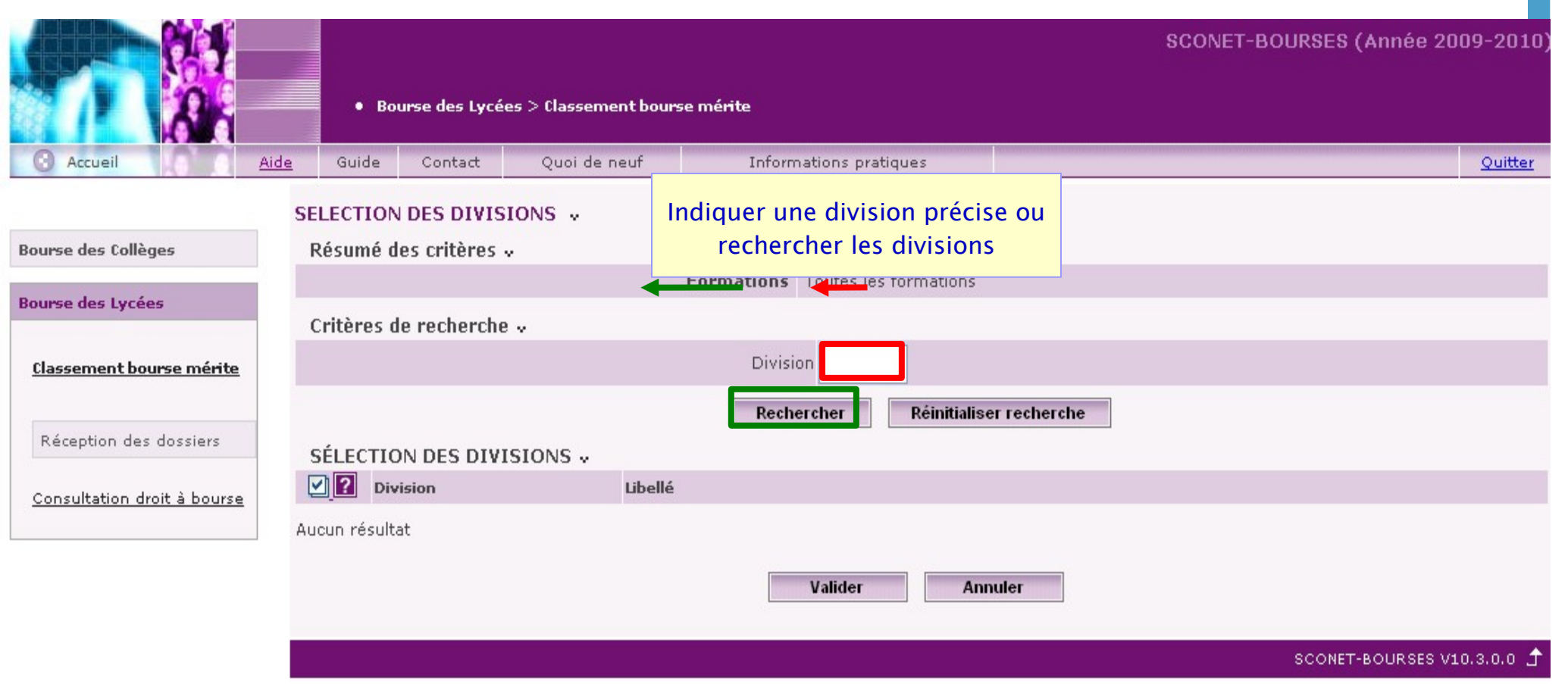

### Rechercher les élèves à partir de leur division

|                                                 | SELECTION DES DIVISIONS | ~                               |                                             |
|-------------------------------------------------|-------------------------|---------------------------------|---------------------------------------------|
| Bourse des Collèges                             | Résumé des critères 🗸   |                                 |                                             |
|                                                 |                         | Formations                      | Toutes les formations                       |
| Bourse des Lycées                               | Critères de recherche 🗸 |                                 |                                             |
| <u>Classement bourse mérite</u>                 |                         | Divisio                         | on                                          |
| Réception des dossiers                          |                         | Reche                           | ercher Réinitialiser recherche              |
|                                                 | 2 Division              | Libellé                         |                                             |
| <u>Consultation droit à bourse</u>              | 3E1                     |                                 |                                             |
|                                                 | □ 3E2                   |                                 |                                             |
|                                                 | □ 3E3                   | Les divisons de                 |                                             |
|                                                 | □ 3E4                   | l'établissement                 |                                             |
|                                                 | 3E5                     | apparaissent ici                |                                             |
|                                                 | 3E6                     |                                 |                                             |
|                                                 | 4E1                     |                                 |                                             |
|                                                 | 4E2                     |                                 |                                             |
|                                                 | 4E3                     |                                 |                                             |
|                                                 | 4E4                     |                                 |                                             |
| Cocher ensuit<br>divisions souh<br>puis valider | te les<br>naitées       | ut sélectionner / déselectionne | ner pages : 1 <u>2 3</u><br>Valider Annuler |
|                                                 |                         |                                 |                                             |

### Rechercher les élèves à partir de leur division

#### **RECHERCHE ELEVE**

| Bourse des Collèges             | * Les champs signalés par un astérisque sont obligatoires.               |                           |                                                             |                                                                          |             |          |  |  |  |
|---------------------------------|--------------------------------------------------------------------------|---------------------------|-------------------------------------------------------------|--------------------------------------------------------------------------|-------------|----------|--|--|--|
| Bourse des Lycées               | Critères de recherche 🗸                                                  |                           |                                                             |                                                                          |             |          |  |  |  |
| <u>Classement bourse mérite</u> |                                                                          | Formations <sup>*</sup> [ | ✓ Toutes Sélection 1 ou plusieurs                           | formation(s)                                                             |             |          |  |  |  |
| Réception des dossiers          |                                                                          | Divisions*                | <ul> <li>Toutes</li> <li>1 division sélectionnée</li> </ul> |                                                                          |             |          |  |  |  |
| Consultation drait à bourse     | Critères relatifs à l'élève                                              |                           |                                                             |                                                                          |             |          |  |  |  |
|                                 | <sup>F</sup> Il faut maintenant<br>recherche des élè<br>division choisie | : lancer la<br>ves de la  | la lettre:<br>V W X Y Z                                     | a lettre: Recherche par saisie du:<br>• Nom<br>• Nom responsable légal 1 |             |          |  |  |  |
|                                 | - <u>4.</u>                                                              | ·                         | Rechercher                                                  | Réinitialiser recherche                                                  |             |          |  |  |  |
|                                 | SELECTION DES ELEVES                                                     | A TRAITER v               | Βιώρορο                                                     | Data da paissans                                                         | a Formation | Division |  |  |  |
|                                 | Aucun élève                                                              | NOTT                      | Va                                                          | alider                                                                   | romadom     | 10151011 |  |  |  |

#### Rechercher les élèves à partir de leur division

|            |                           |     | RECHERCHE      | ELEV    | E               |                |              |                                                |             |               |                     |           |          |       |
|------------|---------------------------|-----|----------------|---------|-----------------|----------------|--------------|------------------------------------------------|-------------|---------------|---------------------|-----------|----------|-------|
| Bours      | e des Collèges            |     | * Les cham     | ps sig  | nalés par un a  | stérisque sont | oblig        | atoires.                                       |             |               |                     |           |          |       |
| Bours      | e des lycées              |     | Critères d     | e recl  | herche 🗸        |                |              |                                                |             |               |                     |           |          |       |
| Clas       | ssement bourse mérite     |     |                |         |                 | Formations*    | ד 🔽<br>>>> s | ✓ Toutes Sélection 1 ou plusieurs formation(s) |             |               |                     |           |          |       |
| Ré         | ception des dossiers      |     |                |         |                 | Divisions*     | П Т<br>>> 1  | 'outes<br>. division sé                        | electionnée |               |                     |           |          |       |
|            |                           |     | Critères rela  | atifs à | i l'élève       |                |              |                                                |             |               |                     |           |          |       |
| <u>Con</u> | isultation droit à bourse |     | Recherche de   | s nom   | ns d'élèves coi | mmençant par   | la let       | ttre:                                          |             | Recher        | rche par saisie du: |           |          |       |
|            | Les élèves de             | la  | division       | н       | IJKLMNO         | DPQRSTU        | vw           | хүz                                            |             | - Nom         |                     |           |          |       |
|            | retenue s'afficl          | hen | it en bas      |         |                 |                |              |                                                |             | - Nom         | responsable légal   | 1         |          |       |
|            | de l'éc                   | ran |                |         |                 |                |              | Recher                                         | rcher Réini | itialiser ree | cherche             |           |          |       |
|            |                           |     | SÉLECTIO       | N DES   | S ÉLÈVES À 1    | TRAITER 🗸      |              |                                                |             |               |                     |           |          |       |
|            |                           |     |                | INE     |                 | Nom            |              |                                                | Prénom      |               | Date de naissance   | Formation | Division |       |
|            |                           |     |                | 2505    | 068850Z         | AGACHE         |              |                                                | Raphael     |               | 17/12/1994          | 3EME      | 3E6      |       |
|            |                           |     |                | 25      |                 |                | I            |                                                | Amandine    |               | 20/04/1994          | 3EME      | 3E6      |       |
|            |                           |     |                | 2505    |                 |                |              |                                                | Vincent     |               | 12/09/1994          | 3EME      | 3E6      |       |
|            |                           |     |                | 25      |                 |                |              |                                                | Emmanuel    |               | 24/11/1994          | 3EME      | 3E6      |       |
|            |                           |     | Elèves 1 à 4 s | ur 4    | Tout sé         | lectionner / d | éselec       | tionner                                        |             |               |                     |           |          | pages |
|            |                           |     |                |         |                 |                |              |                                                | Valider     |               |                     |           |          |       |
|            |                           |     |                |         |                 |                |              |                                                |             |               |                     |           |          |       |

| CLG ST                             | [                                                                                                    |                |  |  |  |  |  |  |  |  |
|------------------------------------|----------------------------------------------------------------------------------------------------|----------------|--|--|--|--|--|--|--|--|
|                                    | SCONET-BOURSES (Année 200<br>• Bourse des Lycées > Classement bourse mérite                                      | )9-2010)       |  |  |  |  |  |  |  |  |
| Accueil                            | Aide Guide Contact Quoi de neuf Informations pratiques                                                           | <u>Quitter</u> |  |  |  |  |  |  |  |  |
|                                    | Critères de recherche 🗸                                                                                          |                |  |  |  |  |  |  |  |  |
| Bourse des Collèges                | Toutes                                                                                                    |                |  |  |  |  |  |  |  |  |
| Bourse des Lycées                  | Sélection 1 ou plusieurs formation(s)                                                                            |                |  |  |  |  |  |  |  |  |
| <u>Classement bourse mérite</u>    | Divisions* 🗹 Toutes Sélection 1 ou plusieurs division(s)                                                         |                |  |  |  |  |  |  |  |  |
|                                    | Critères relatifs à l'élève                                                                                      |                |  |  |  |  |  |  |  |  |
| Réception des dossiers             | Recherche par saisie du:                                                                                         |                |  |  |  |  |  |  |  |  |
| <u>Consultation droit à bourse</u> | ABCDEFGHIJKLMNOPQRSTUVWXYZ - Nom - Nom - Nom - Nom - Nom - Nom - Nom - Nom - Nom - Nom - Nom responsable légal 1 |                |  |  |  |  |  |  |  |  |
|                                    | Rechercher Réinitialiser recherche                                                                               |                |  |  |  |  |  |  |  |  |
|                                    | SÉLECTION DES ÉLÈVES À TRAITER -                                                                                 |                |  |  |  |  |  |  |  |  |
|                                    | INE Nom Prénom Date de naissance Formation Division                                                              |                |  |  |  |  |  |  |  |  |
|                                    | Aucun élève                                                                                                    |                |  |  |  |  |  |  |  |  |
|                                    | Valider                                                                                                    |                |  |  |  |  |  |  |  |  |
|                                    | SCONET-BOURSES V10                                                                                               | 0.2.1.2 📌      |  |  |  |  |  |  |  |  |

| Bourse des Collèges                | SELECTION DES FORMATIONS v v | Indiquer une formation précise<br>ou rechercher les formations |                            |
|------------------------------------|------------------------------|----------------------------------------------------------------|----------------------------|
| _                                  |                              | Formation                                                      |                            |
| Bourse des Lycées                  |                              | Tormation                                                      |                            |
| <u>Classement bourse mérite</u>    | SÉLECTION DES FORMATIONS v   | Rechercher Réinitialiser recherche                             | ]                          |
| Réception des dossiers             | Aucun résultat               | 116                                                            |                            |
| <u>Consultation droit à bourse</u> |                              | Valider Annuler                                                |                            |
|                                    |                              |                                                                | SCONET-BOURSES V10.2.1.2 🕇 |

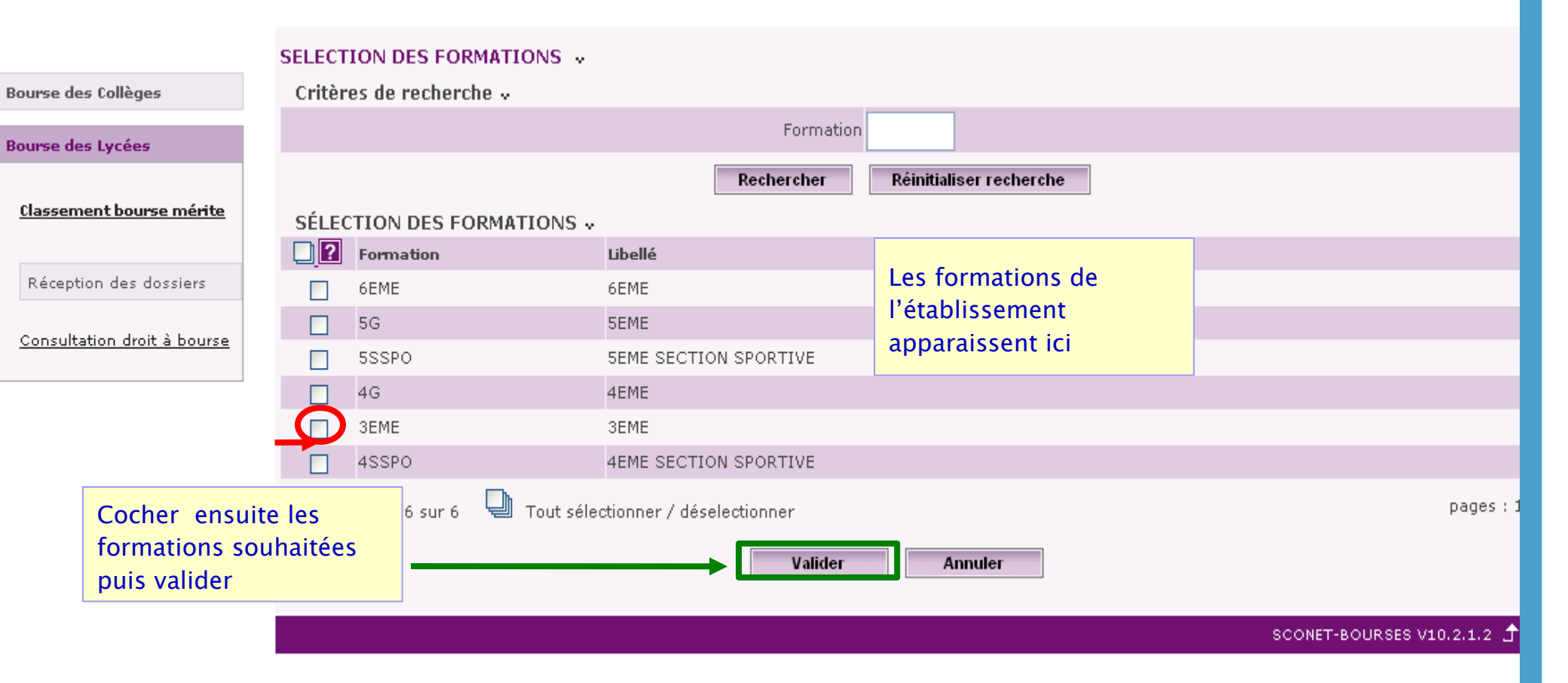

### Rechercher les élèves à partir de leur formation

#### **RECHERCHE ELEVE**

| Bourse des Collèges             | * Les champs signalés par un astérisque sont obligatoires.   |                               |                                                                                    |                         |             |          |  |  |  |
|---------------------------------|--------------------------------------------------------------|-------------------------------|------------------------------------------------------------------------------------|-------------------------|-------------|----------|--|--|--|
| Bourse des Lycées               | Critères de recherche 🗸                                      |                               |                                                                                    |                         |             |          |  |  |  |
| <u>Classement bourse mérite</u> |                                                              | Formations*                   | <ul> <li>Toutes</li> <li>Sélection 1 ou plusieurs t</li> </ul>                     | formation(s)            |             |          |  |  |  |
| Réception des dossiers          |                                                              | Divisions*                    | <ul> <li>Toutes</li> <li>1 division sélectionnée</li> </ul>                        |                         |             |          |  |  |  |
| Consultation drait à bourse     | Critères relatifs à l'élève                                  |                               |                                                                                    |                         |             |          |  |  |  |
|                                 | Il faut maintenant<br>recherche des élè<br>formation choisie | t lancer la<br>ves de la<br>e | r la lettre: Recherche par saisie du:<br>JVWXYZ - Nom<br>- Nom responsable légal 1 |                         |             |          |  |  |  |
|                                 | οή σατιον στο ή έμπα                                         | à TRAITER                     | Rechercher                                                                         | Réinitialiser recherche |             |          |  |  |  |
|                                 |                                                              |                               | Prénom                                                                             | Date de naissanc        | e Formation | Division |  |  |  |
|                                 | Aucun élève                                                  |                               | Va                                                                                 | lider                   |             |          |  |  |  |

## Sconet Bourses

| Bourse de      | es Collèges                     |      |                 |            | Formations*                                     | □ To       | utes                  |                          |       |                |                    |
|----------------|---------------------------------|------|-----------------|------------|-------------------------------------------------|------------|-----------------------|--------------------------|-------|----------------|--------------------|
| Bourse de      | es Lycées                       |      |                 |            |                                                 |            | ormation selectionnee |                          |       |                |                    |
| <u>Classen</u> | <u>Classement bourse mérite</u> |      |                 | Divisions* | Divisions* Sélection 1 ou plusieurs division(s) |            |                       |                          |       |                |                    |
|                |                                 |      | Critères re     | elatifs à  | l'élève                                         |            |                       |                          |       |                |                    |
| Récep          |                                 |      | <i>c</i>        |            | ]                                               |            |                       | Recherche par saisie du: |       |                |                    |
|                | Les eleves                      | des  | formatio        | ons        | d'élèves commençant pa                          | r la lettr | re:                   | - Nom                    |       |                |                    |
| Consul         | retenues s'a                    | ffic | hent en         | bas        | JKLMNOPQRSTI                                    | uvwx       | ΥZ                    |                          |       |                |                    |
|                | de                              | l'éc | ran             |            |                                                 |            |                       | - Nom responsable légal  | 1     |                |                    |
|                |                                 |      |                 |            |                                                 |            | Rechercher Réinitia   | aliser recherche         |       |                |                    |
|                |                                 |      | ς έι ερτι       |            | ÉLÈVES À TRAITER                                |            |                       |                          |       |                |                    |
|                |                                 | Ē    | SELECTI         | INE        | Nom                                             |            | Prénom                | Date de naissance        | Forma | ation Division |                    |
|                |                                 |      |                 | 25         |                                                 |            | Raphael               | 17/12/1994               | JENE  | 3E6            |                    |
|                |                                 |      |                 | 25         |                                                 | ССІ        | Amandine              | 20/04/1994               | 3EME  | 3E6            |                    |
|                |                                 |      |                 | 25         |                                                 | _          | Joann                 | 02/07/1994               | 3EME  | 3E5            |                    |
|                |                                 |      |                 | 25         |                                                 |            | Marie                 | 10/08/1994               | 3EME  | 3E5            |                    |
|                |                                 |      |                 | 25         |                                                 | LO         | Sofia                 | 20/06/1995               | 3EME  | 3E4            |                    |
|                |                                 |      |                 | 25         |                                                 |            | Walid                 | 07/11/1994               | 3EME  | 3E4            |                    |
|                |                                 |      |                 | 25         |                                                 |            | Baptiste              | 05/05/1995               | 3EME  | 3E1            |                    |
|                |                                 |      |                 | 25         |                                                 |            | Julien                | 03/12/1993               | 3EME  | 3E3            |                    |
|                |                                 |      |                 | 25         |                                                 | ΨU         | Wendy                 | 17/08/1994               | 3EME  | 3E5            |                    |
|                |                                 |      |                 | 25         |                                                 |            | Jonathan              | 02/05/1994               | 3EME  | 3E4            |                    |
|                |                                 | L    | -12 - 1 - 2 - 2 |            |                                                 |            |                       |                          |       |                | pages (1.2         |
|                |                                 |      | Eleves 1 à 1    | .0 sur 12  | 🕲 Tout sélectionner ,                           | / désele   | ctionner              |                          |       |                | pages , 1 <u>2</u> |
|                |                                 |      |                 |            |                                                 |            | Valider               |                          |       |                |                    |

#### Rechercher les élèves sur d'autres critères

| CLG ST                                                |                                                                                         |                                   |                                               |                                                           |                            |
|-------------------------------------------------------|-----------------------------------------------------------------------------------------|-----------------------------------|-----------------------------------------------|-----------------------------------------------------------|----------------------------|
|                                                       | Bourse des Lycées >                                                                     | • Classement bours                | 5e mérite                                     | SCONET-B                                                  | OURSES (Année 2009-2010)   |
| Accueil <u>Aid</u>                                    | <u>de</u> Guide Contact                                                                 | Quoi de neuf                      | Informations pratiques                        |                                                           | Quitter                    |
|                                                       | Critères de recherche 🗸                                                                 |                                   |                                               |                                                           |                            |
| Bourse des Collèges                                   | On peut aussi les                                                                       | Formations <sup>*</sup> [         | ✓ Toutes Sélection 1 ou plusieurs formation(  | (s)                                                       |                            |
| <u>Classement bourse mérite</u>                       | leur nom                                                                                | Divisions <sup>*</sup> [          | ✓ Toutes Sélection 1 ou plusieurs division(s) |                                                           |                            |
| Réception des dossiers<br>Consultation droit à bourse | Critères relatifs à l'élève<br>Recherche des noms d'élèves<br>A B C D E F G H T J K L M | commençant par<br>N O P Q R S T U | Re<br>la lettre:                              | echerche par saisie du:<br>Nom<br>Nom responsable légal 1 |                            |
|                                                       | SÉLECTION DES ÉLÈVES                                                                    | À TRAITER 🗸                       | Rechercher Réinitialise                       | er recherche                                              |                            |
|                                                       | Aucun élève                                                                             | Nom                               | Prénom                                        | Date de naissance Formation                               | Division                   |
|                                                       |                                                                                         |                                   | Valider                                       |                                                           |                            |
|                                                       |                                                                                         |                                   |                                               |                                                           | SCONET-BOURSES V10.2.1.2 🕇 |

### 3 - sélectionner les élèves

| Bourse des Lycées                                   |                        |                             |                                  | 1 formation sélection                | née                  |                 |                         |                                 |                |
|-----------------------------------------------------|------------------------|-----------------------------|----------------------------------|--------------------------------------|----------------------|-----------------|-------------------------|---------------------------------|----------------|
| <u>Classement bourse méri</u>                       | ש<br>Pou<br>il su      | ur sélecti<br>Iffit de o    | onner les élève<br>cocher ceux a | utes<br>2S lection 1 ou plusie<br>UC | urs division(s)      |                 |                         |                                 |                |
| Réception des dossiers<br>Consultation droit à bour | se                     | l'on souł                   | aite classer                     | e:                                   | Recherche<br>- Nom   | par saisie du:  |                         |                                 |                |
| sélection po                                        |                        | GHIJ                        | KLMNOPQRSTU                      | VWXYZ                                | - Nom resp           | onsable légal 1 |                         |                                 |                |
| élèves de la                                        | nage                   |                             |                                  |                                      |                      |                 |                         |                                 |                |
| entière: ici 1                                      | 0 élèves               |                             |                                  | Rechercher                           | Reinitialiser recher | che             |                         |                                 |                |
|                                                     | SEI                    | ECTION DES É                | LÈVES À TRAITER 🗸                |                                      |                      |                 |                         |                                 |                |
|                                                     |                        |                             | Nom                              | Préno                                | m Dat                | e de naissance  | Formation               | Division                        |                |
|                                                     |                        | ✓ 2:                        |                                  | сот <u>Ал</u> арп                    |                      | 0/04/1004       | JEME                    | 366                             |                |
| sélection                                           |                        | 25                          | 1                                |                                      |                      | 20/04/1994      | JEME<br>DEME            | 355                             |                |
| des élèves                                          |                        | ✓ 25                        |                                  | Joann                                |                      | 10/09/1004      |                         | 355                             |                |
| en                                                  | <b></b>                | 25                          | -                                | Marie<br>N.O. Sofia                  |                      | 20/06/1994      | 2EME                    | 254                             |                |
| cliquant                                            |                        | 25                          | L                                | .co solia                            |                      | 20/00/1993      | DEME                    | 254                             |                |
| surles                                              |                        | 25                          |                                  | waite<br>Basti                       | cto (                | DF/0E/100E      | 2EME                    | 251                             |                |
| Suries                                              |                        | 25                          |                                  | Julies                               |                      | 13/12/1003      | SEME                    | 353                             |                |
| cases                                               |                        | 25                          |                                  |                                      | dar s                | 17/08/1004      | 3EME                    | 365                             |                |
| dantes                                              |                        | 25                          |                                  | Jonat                                | han (                | 02/05/1994      | 3EME                    | 3E4                             |                |
| -uantes                                             |                        |                             |                                  |                                      |                      |                 |                         |                                 | 1.2            |
|                                                     | Elèves<br>sélection    | possible (                  | Tout sélectionner /              | déselectionner                       | Valider              | Lor<br>élève    | sque la s<br>s est effe | élection des<br>ectuée, valider | 5 ; I <u>Z</u> |
|                                                     | les élève<br>recherche | es issus de<br>e : ici 12 é | la<br>lèves - SCO                | Onet Bourse                          | es - 2010 -          |                 |                         |                                 | 19             |

#### 4 - Classer les élèves

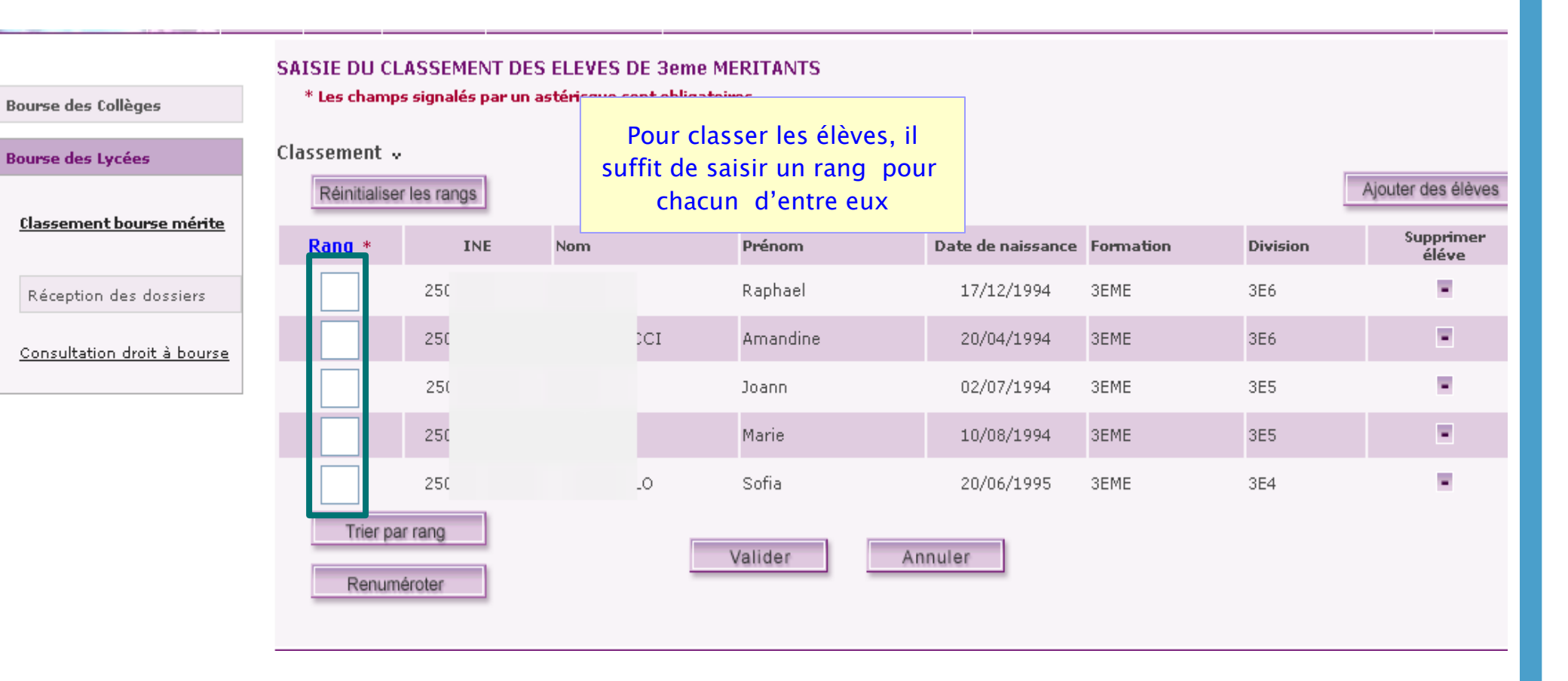

#### Classer les élèves

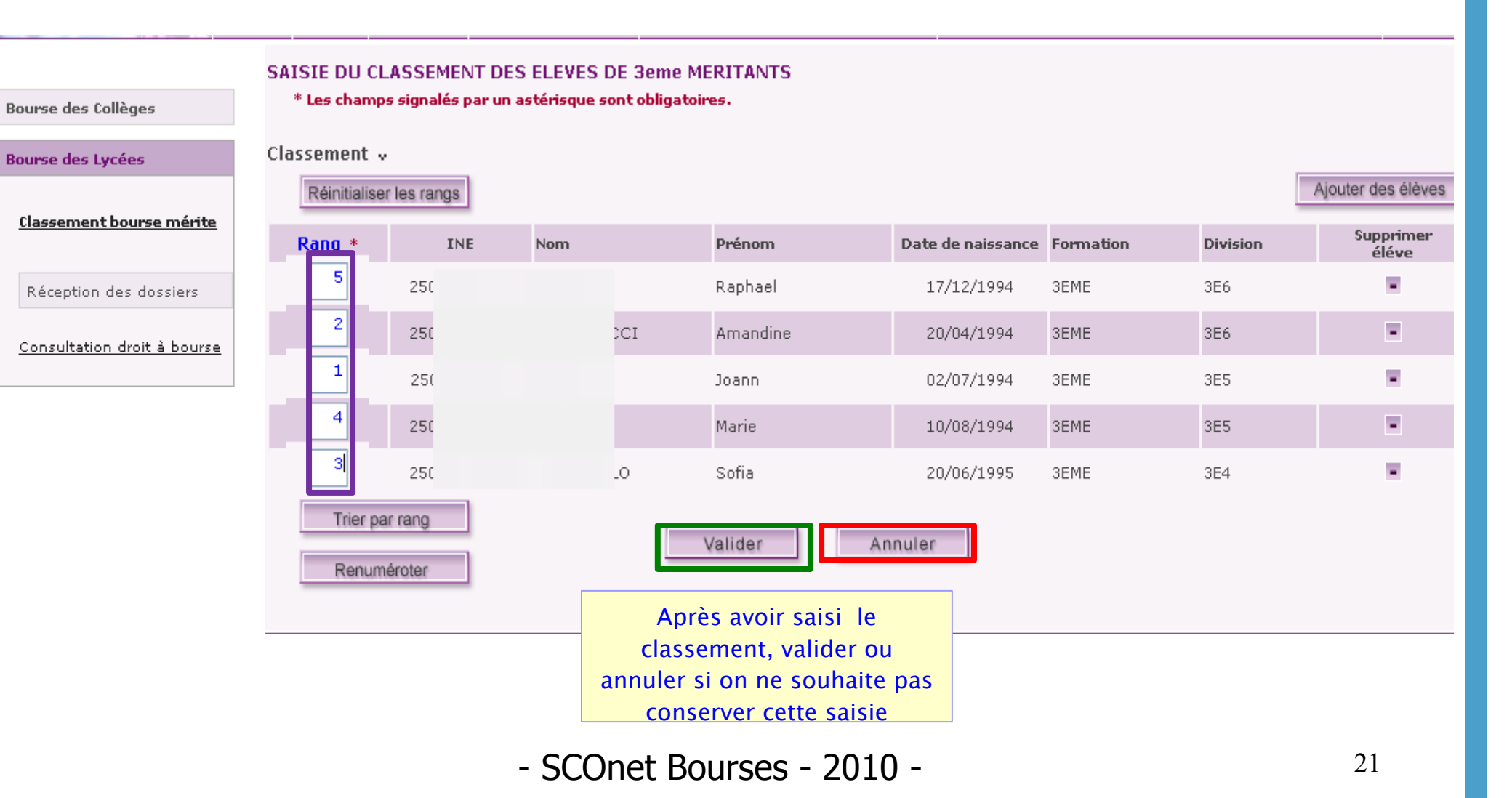

#### Classer les élèves

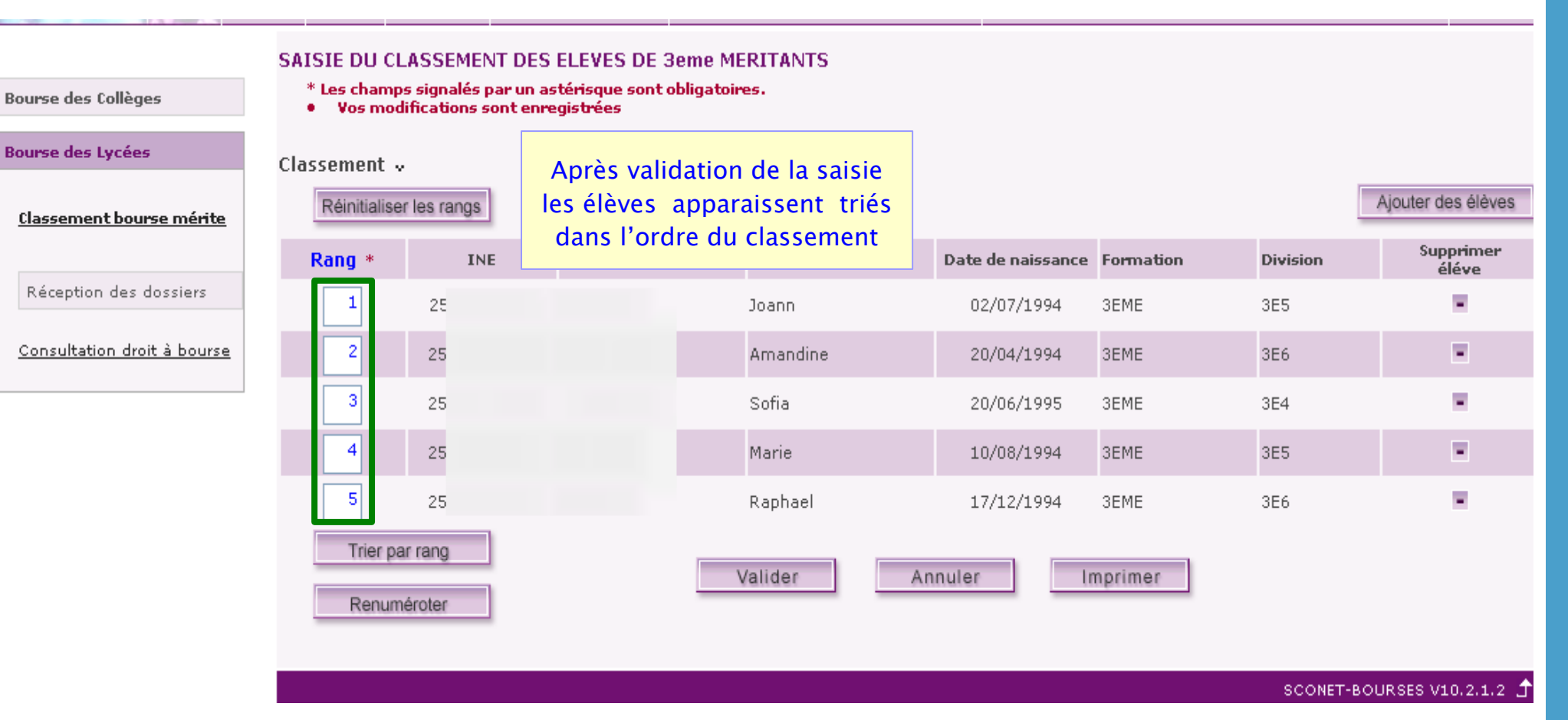

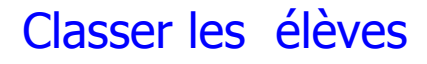

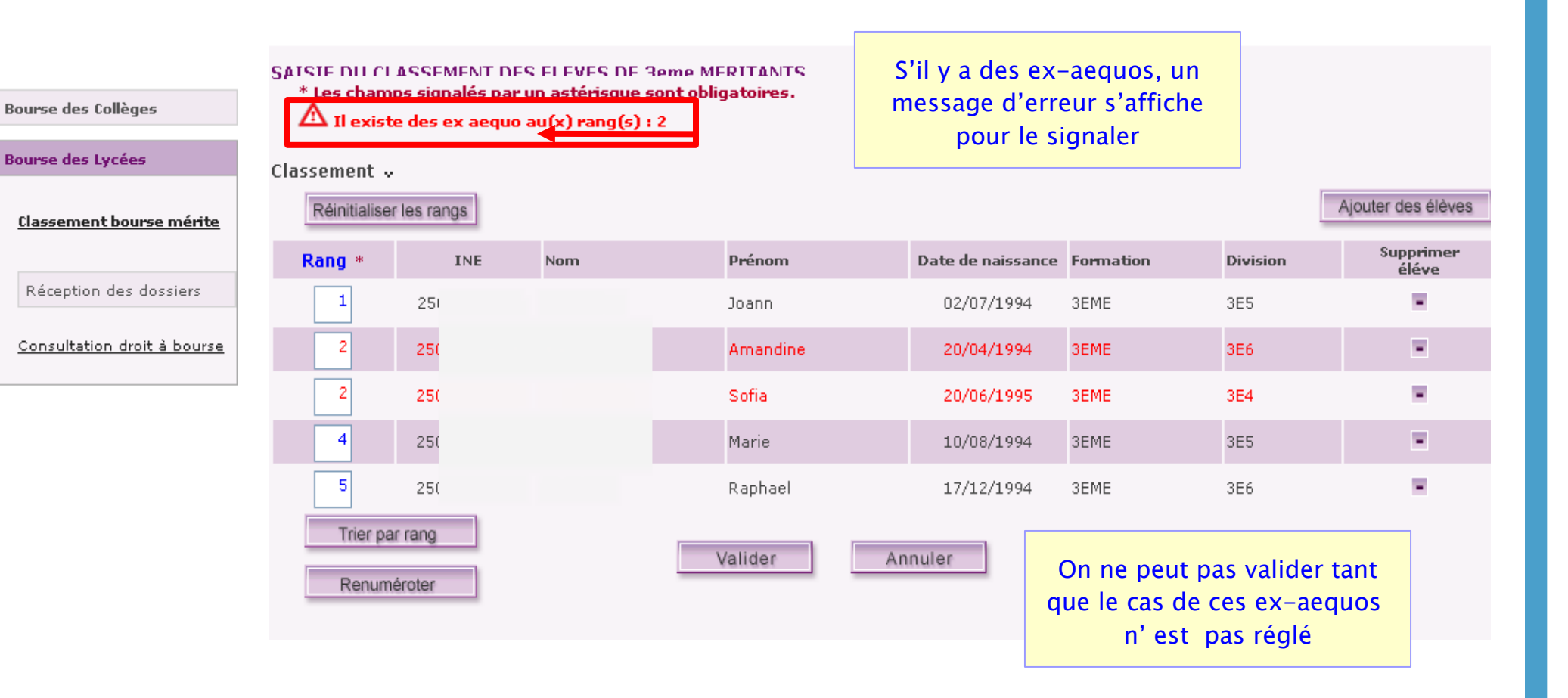

#### 5 – Ajouter un nouvel élève au classement

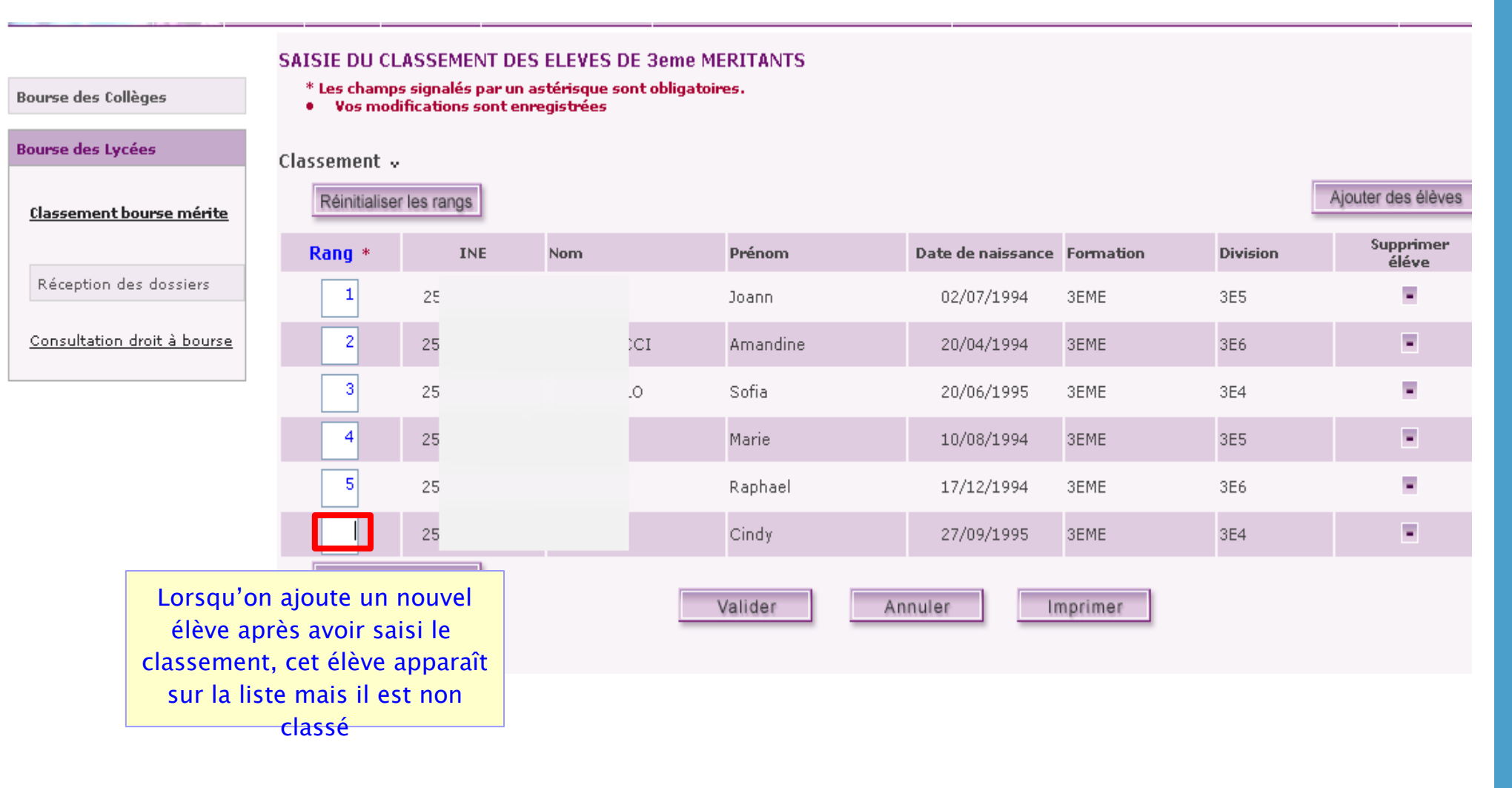

#### Ajouter un nouvel élève au classement

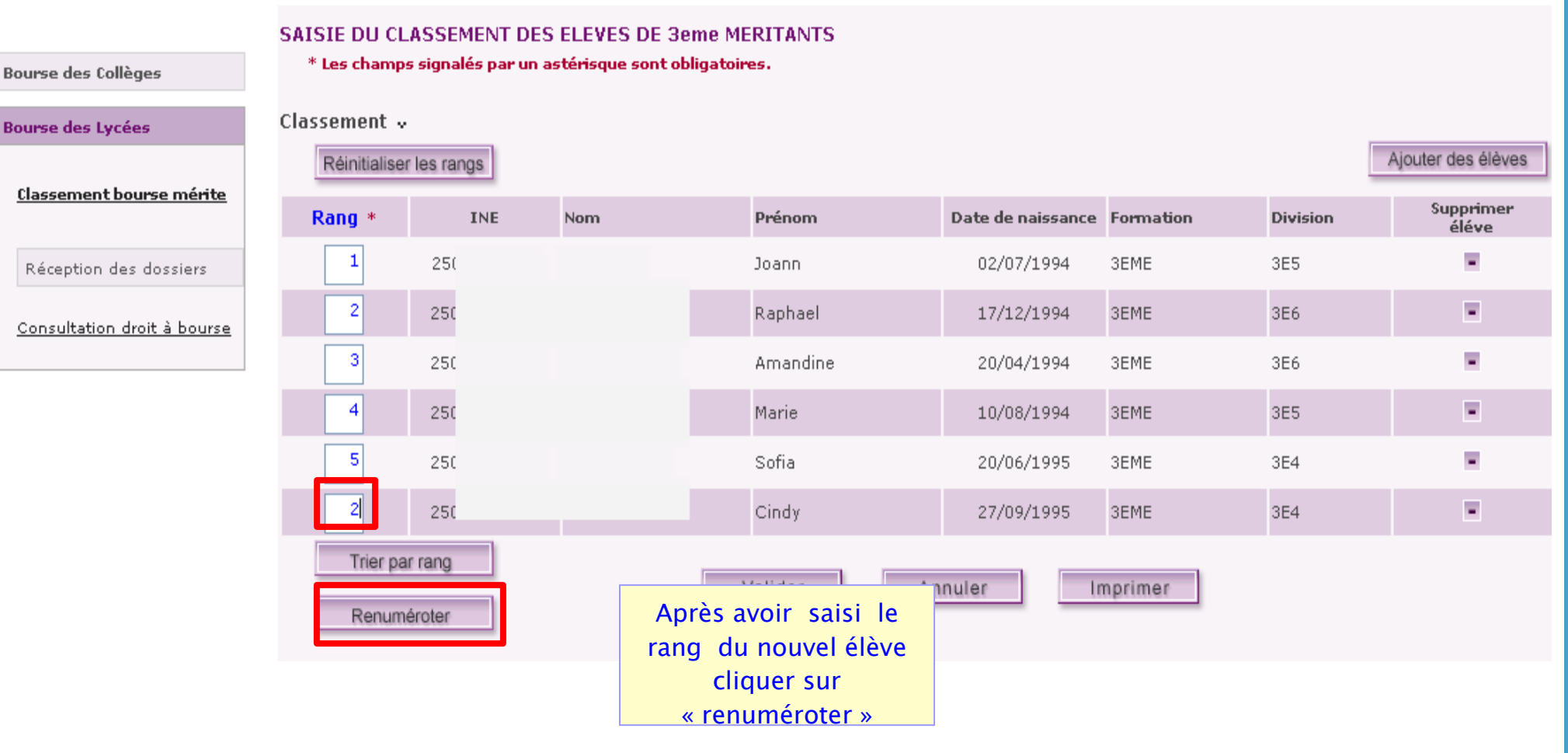

#### Ajouter un nouvel élève au classement

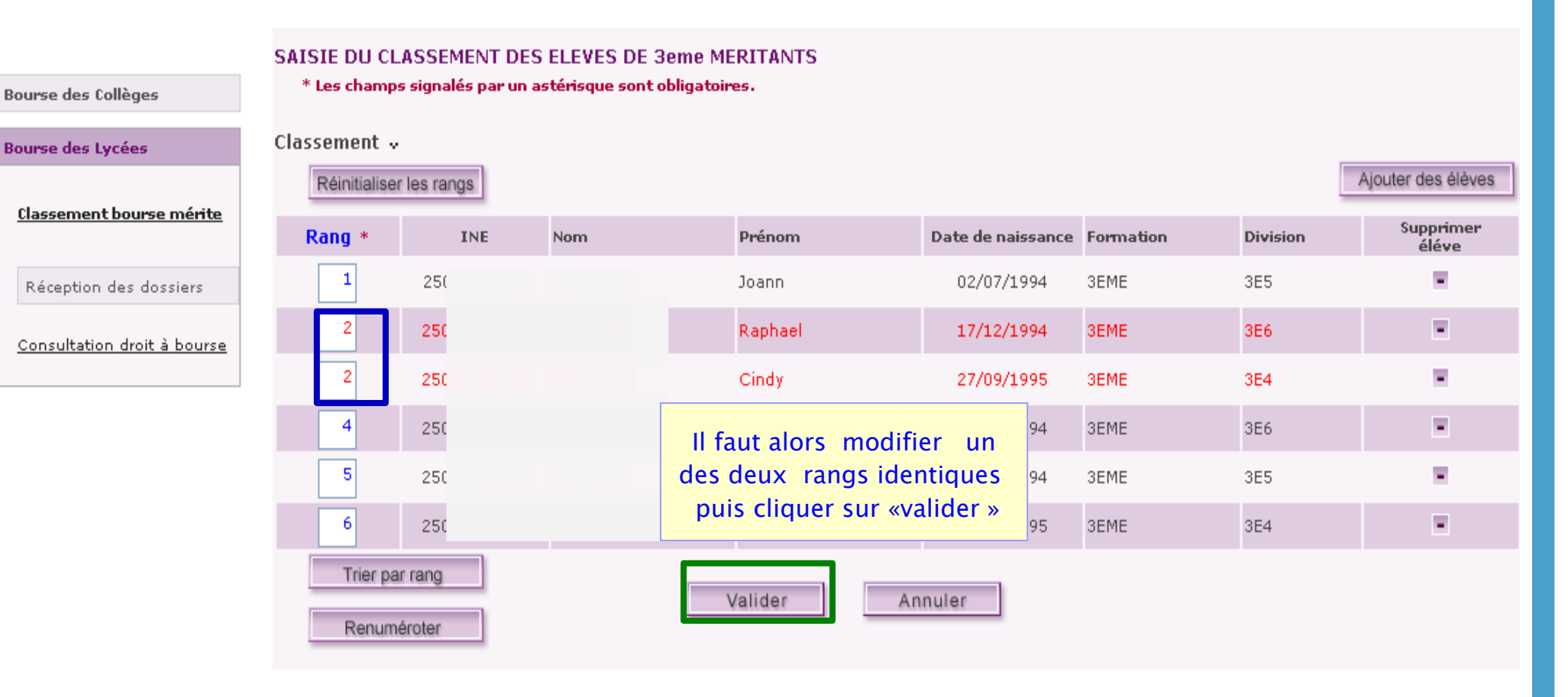

#### Ajouter un nouvel élève au classement

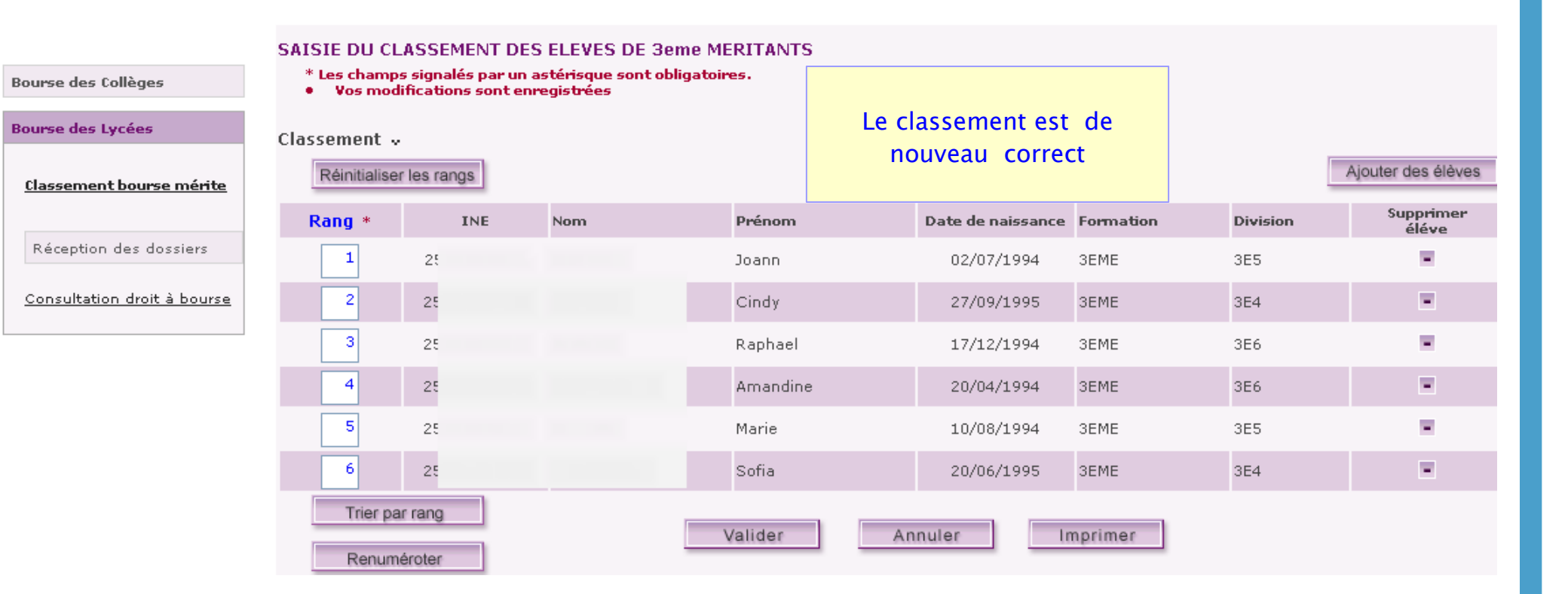

#### 6 - Supprimer des élèves du classement

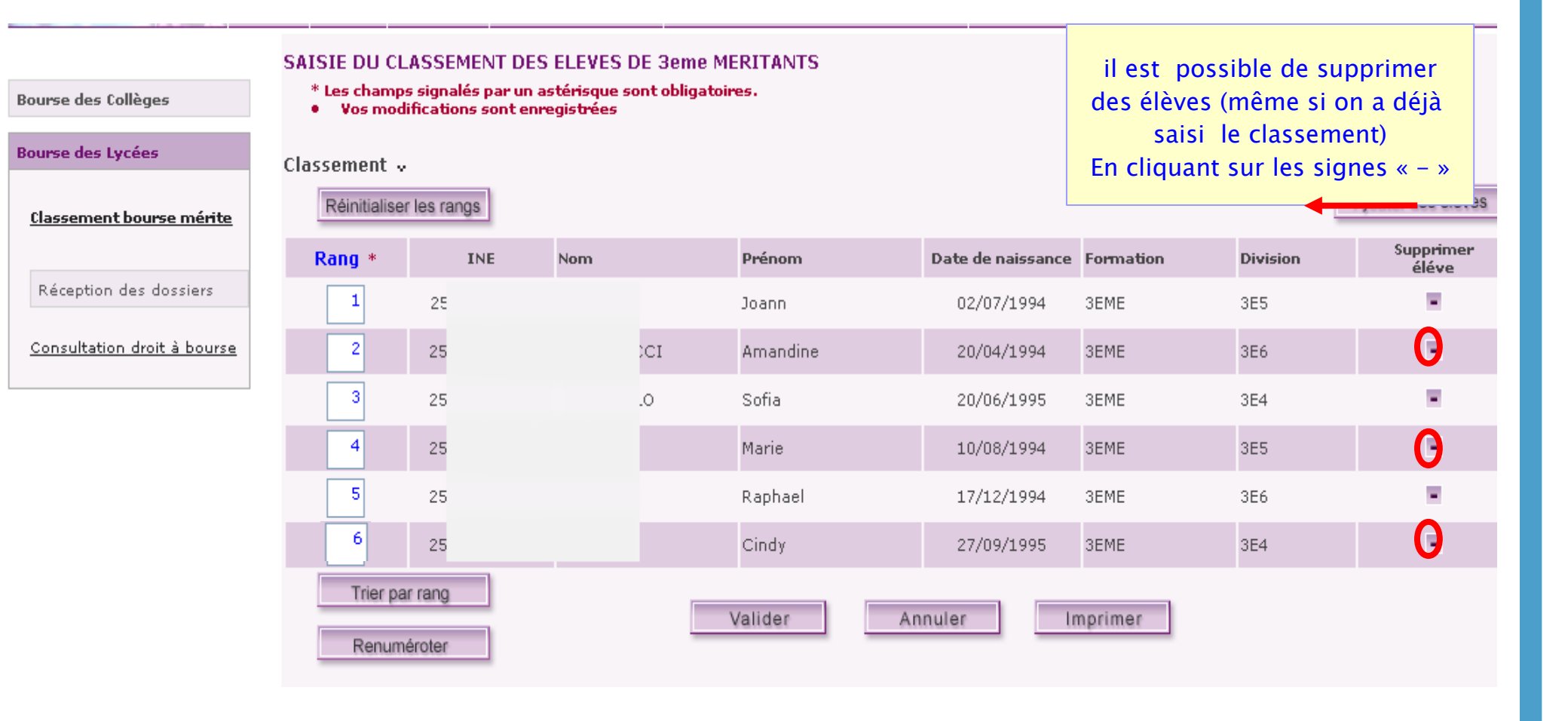

#### Supprimer des élèves du classement

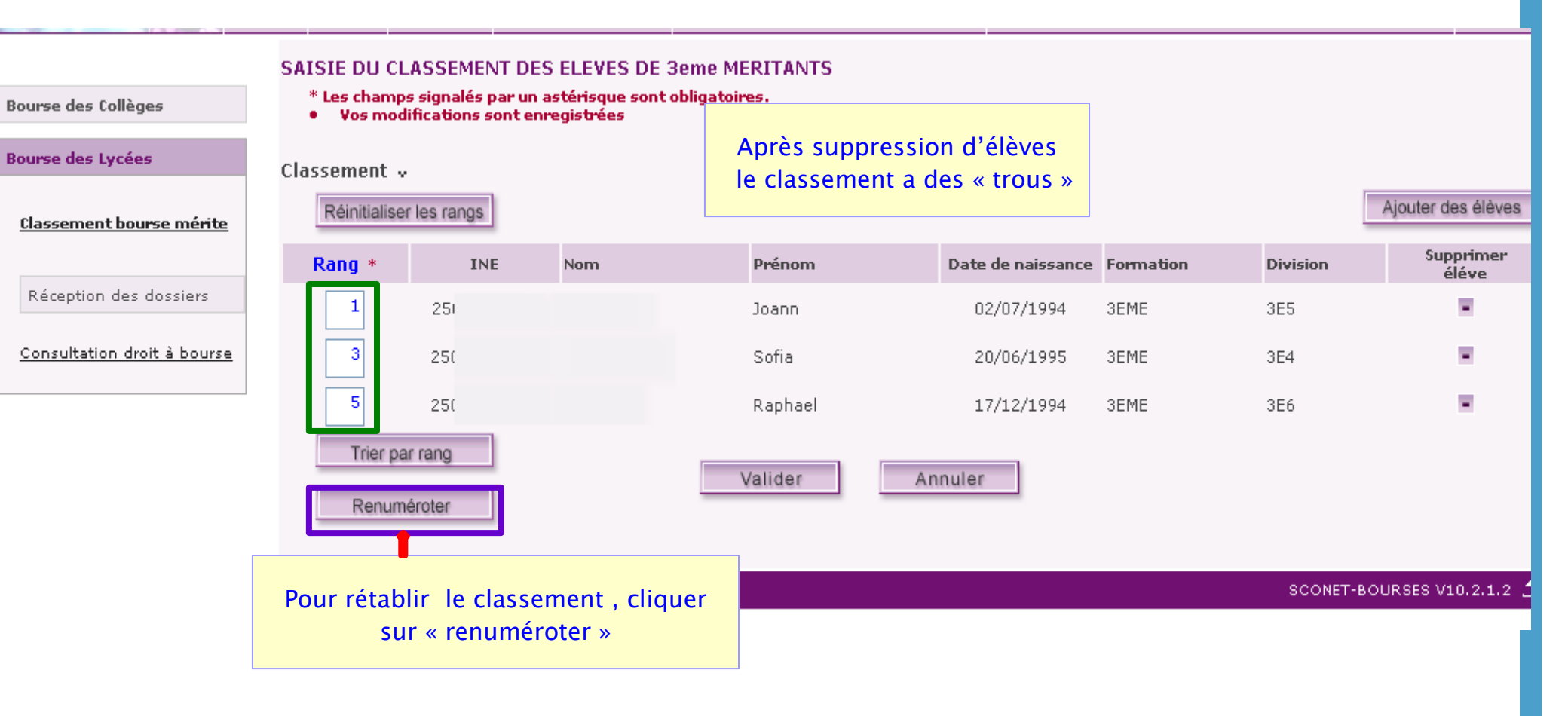

#### Supprimer des élèves du classement

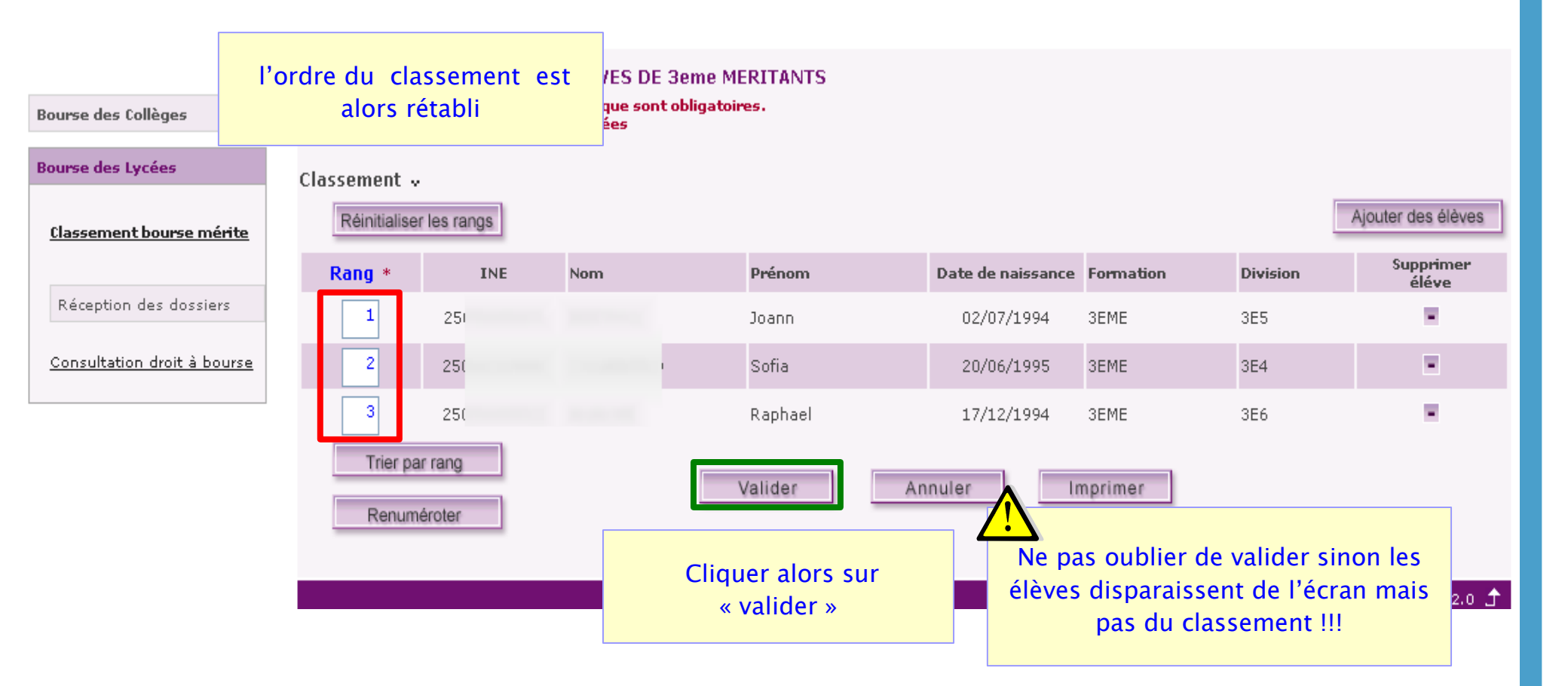

#### Trier le classement par rang

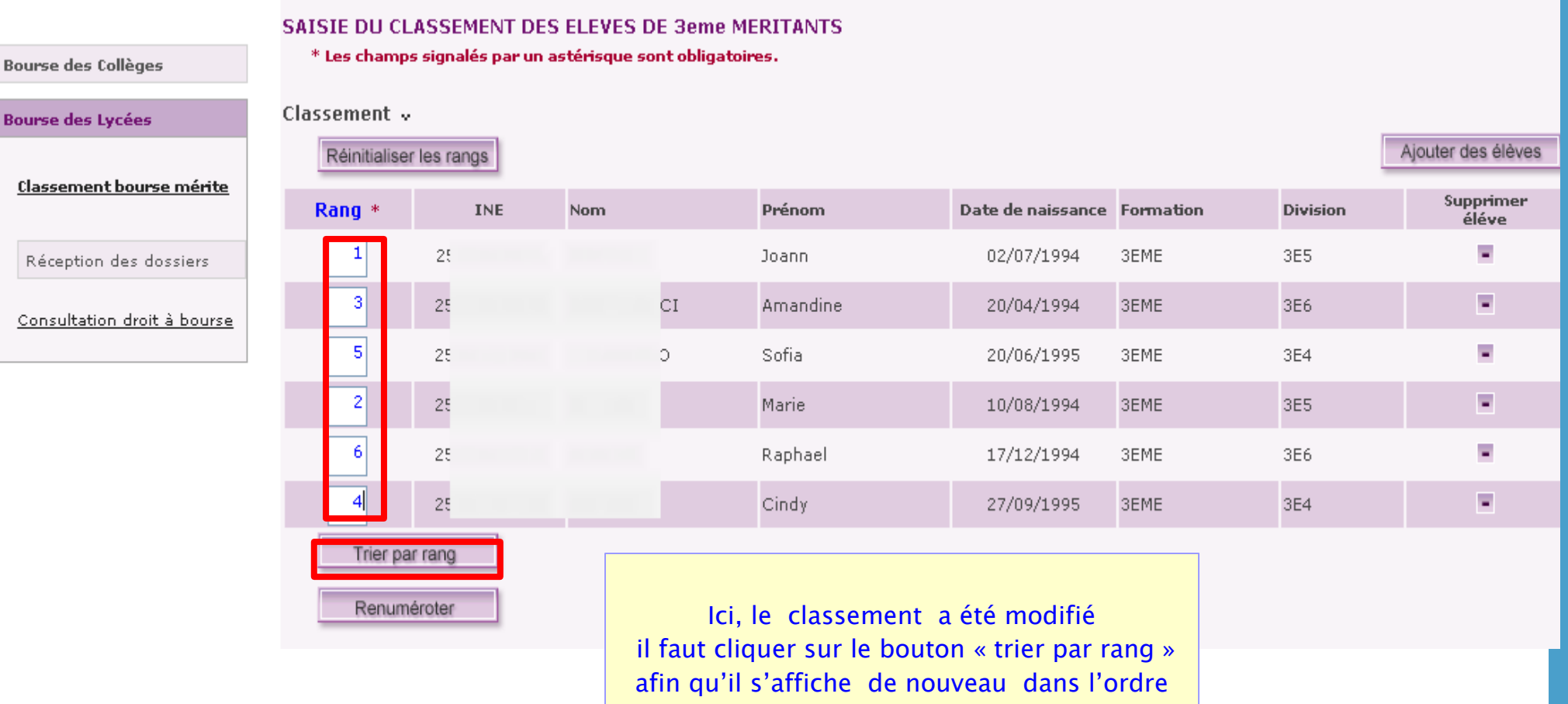

croissant des rangs

#### 7 - Trier le classement par rang

#### SAISIE DU CLASSEMENT DES ELEVES DE 3eme MERITANTS

\* Les champs signalés par un astérisque sont obligatoires.

Renuméroter

Bourse des Collèges

Bourse des Lycées

<u>Classement bourse mérite</u>

Réception des dossiers

<u>Consultation droit à bourse</u>

| Classement Ajouter des |        |      |          |                   |           |          |                    |  |  |  |
|------------------------|--------|------|----------|-------------------|-----------|----------|--------------------|--|--|--|
| Rang *                 | INE    | Nom  | Prénom   | Date de naissance | Formation | Division | Supprimer<br>éléve |  |  |  |
| 1                      | 2!     | L    | Joann    | 02/07/1994        | 3EME      | 3E5      |                    |  |  |  |
| 2                      | 25     |      | Marie    | 10/08/1994        | 3EME      | 3E5      |                    |  |  |  |
| 3                      | 25     | 4CCI | Amandine | 20/04/1994        | 3EME      | 3E6      | ×                  |  |  |  |
| 4                      | 25     | S    | Cindy    | 27/09/1995        | 3EME      | 3E4      |                    |  |  |  |
| 5                      | 25     | ELO  | Sofia    | 20/06/1995        | 3EME      | 3E4      |                    |  |  |  |
| 6                      | 25     |      | Raphael  | 17/12/1994        | 3EME      | 3E6      |                    |  |  |  |
| Trier pa               | r rang |      |          |                   |           |          |                    |  |  |  |

Le classement s'affiche de nouveau dans l'ordre croissant des rangs

#### 8 - Imprimer le classement

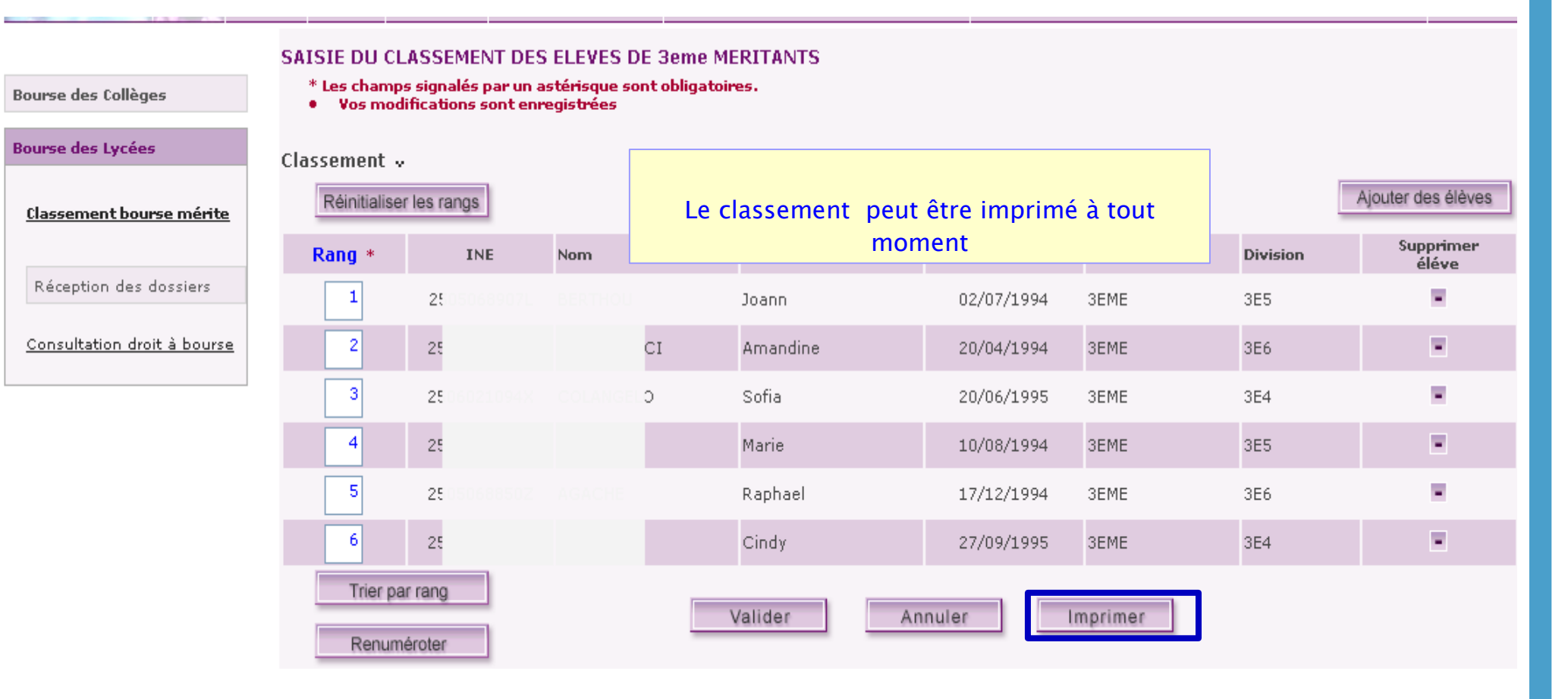

#### Maquette de l'impression du classement

MINISTERE DE L'EDUCATION NATIONALE

LYC GAMBETTA CCIP GAMBETTA 247 AVENUE GAMBETTA 75020 PARIS ANNEE SCOLAIRE 20XX - 20XX

Rne: 095000001A

Le 05/07/20XX

#### BOURSE NATIONALE D'ETUDES DU SECOND DEGRE DE LYCEE

#### CLASSEMENT GENERAL DES ELEVES DE 3eme PROPOSES POUR LA BOURSE AU MERITE

| Rang | INE           | NOM         | Prénom    | Date de<br>naissance | Formation | Division |
|------|---------------|-------------|-----------|----------------------|-----------|----------|
| 1    | XXXXXXXXXXXX  | Axxxxxx     | Caroline  | 02/03/1989           | 3TEC      | 3eA      |
| 2    | XXXXXXXXXXXX  | BXXXXXX     | Jean      | 15/04/1989           | 3INSER .  |          |
| 3    | XXXXXXXXXXXX  | CXXXXXXX    | Marie     | 02/05/1988           | 3TEC      | 3eA      |
| 4    | XXXXXXXXXXXX  | Zxxxxxxxxx  | Pierre    | 21/09/1989           | 3INSER .  |          |
| 5    | XXXXXXXXXXXX  | Dxxxx       | Paul      | 09/10/1990           | 3TEC      |          |
| 6    | XXXXXXXXXXXX  | MXXXXXXX    | Nathalie  | 11/06/1989           | 3INSER .  |          |
| 7    | XXXXXXXXXXXX  | Axxxxxx     | Jean      | 15/04/1989           | 3INSER .  |          |
| 8    | XXXXXXXXXXXX  | Cxxxxxxx    | Marie     | 02/05/1988           | 3TEC      | 3eA      |
| 9    | XXXXXXXXXXXXX | DXXXXXXXXXX | Kevin     | 21/09/1989           | 3INSER .  |          |
| 10   | XXXXXXXXXXXX  | Bxxxx       | Eliane    | 09/10/1990           | 3TEC      | 3eA      |
| 11   | XXXXXXXXXXXX  | Txxxxxxx    | Alexandre | 11/06/1989           | 3INSER .  |          |
| 12   | XXXXXXXXXXXX  | CXXXXXXXX   | Maxime    | 02/05/1988           | 3TEC      | 3eA      |